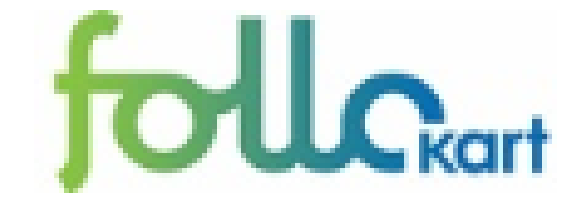

## Follos nye kartportal

# WEB 3

## Innholdsfortegnelse

| • | Inngangsportal                                           | Side 3  |
|---|----------------------------------------------------------|---------|
| • | Oversikt over de ulike kart-klientene                    | Side 4  |
| • | Panorer og zoom med mere vist i Follokart-klienten       | Side 7  |
| • | Kartlagsliste vist i krets-klienten                      | Side 9  |
| • | Søkefunksjoner vist i kultur-klienten                    | Side 10 |
| • | Deling, utskrift og meny vist i natur- og miljø klienten | Side 11 |
| • | Påtegning vist i natur- og miljø klienten                | Side 12 |
| • | Egenskapsinformasjon vist i Follokart-klienten           | Side 13 |
| • | Funksjonen punkteksport                                  | Side 15 |
| • | Egne funksjoner i turkart-klienten                       | Side 16 |
| • | Egne funksjoner i planinnsyn-klienten                    | Side 19 |

# Brukertilpassede løsninger

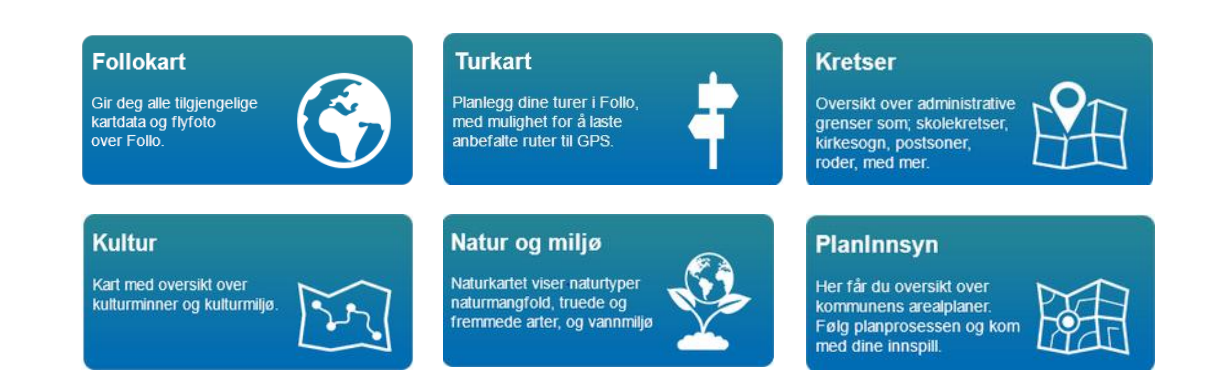

#### Follokart

Gir deg alle tilgjengelige kartdata og flyfoto over Follo.

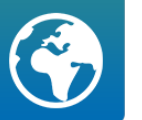

Grunnkart er det klassiske kartet som presenterer veier, bygninger, eiendommer, markslag, høydekurver osv.

#### Kretser

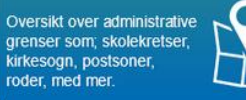

I dette kartet kan man se administrative grenser som skolekretser grunnkretser, befolkningsdata med mere. Dette kartet passer for kommuneplanleggere og skoleverket.

#### Kultur

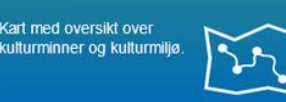

Kulturkartet viser blant annet lokale kulturminner, SEFRAK-bygg samt data fra riksantikvaren (Askeladden). Kartet vil brukes ved forvaltning av plan- og bygningsloven.

Natur og miljø

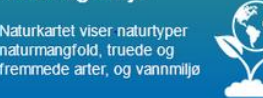

Dette kartet viser informasjon om fauna og flora. Kartet vil brukes ved forvaltning av plan- og bygningsloven og forurensningsloven.

Turkart

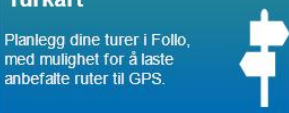

Turkartet viser stier, sykkelruter, skiløyper, badeplasser og andre Turmål. Kartet egner seg for turplanlegging. Planinnsyn

Her får du oversikt over kommunens arealplaner. Følg planprosessen og kom med dine innspill. Hver kommune har egen kartløsning for plan.Her finner man komplett informasjon om kommunens vedtatte arealplaner samt planer under arbeid.

Ortofotoene kan aktiveres fra alle kartløsningene.

I tillegg vil vi kunne lage spesialkart for enkelttema og kommunale oppgaver. Disse vil kunne integreres direkte i internetteller intranettløsningen.

Kom med ønsker!

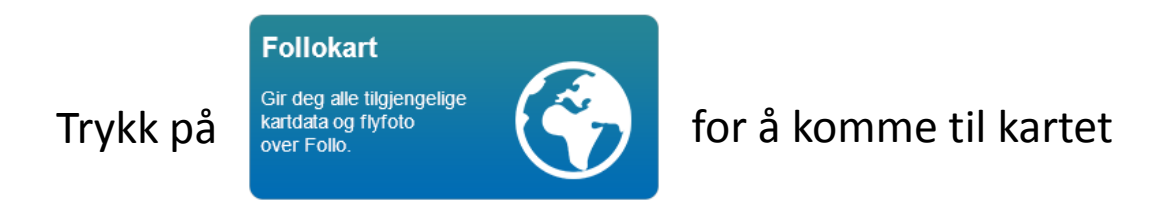

OBS! Noen funksjoner tar litt tid. Ikke klikk videre før en funksjon/opptegning er avsluttet!!

Nyttige funksjoner:

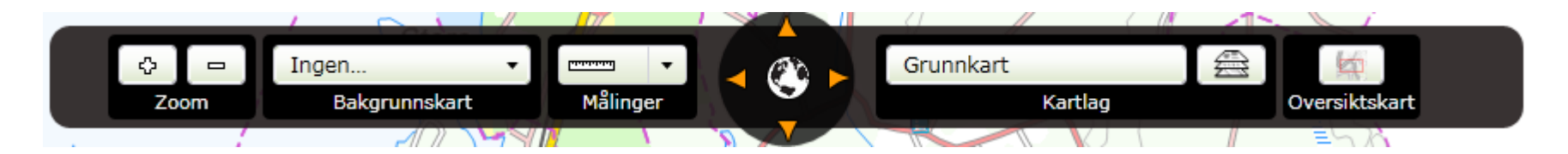

**Panorering** 1: Holde inne venstre musetast og beveg musa eller

2: Bruk pilene rundt globusen

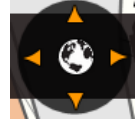

Zoom 1: Scrolle med hjulet på musa eller 2: Zoom-knappene

Slå av og på bakgrunnskart

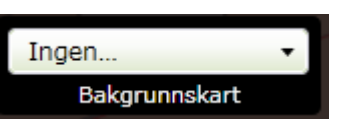

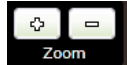

Måle avstand eller areal i kartet

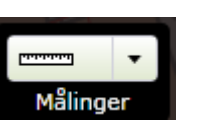

Når man er ferdig med en måling er det viktig å avslutte målingen før man velger en ny funksjon i kartet. Dette gjøres i øvre høyre hjørne

av skjermen.

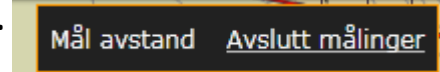

NB! Å avslutte en funksjon før man starter en ny funksjon er viktig for mye av funksjonaliteten i kartklientene. Avsluttes som oftest i øvre høyre hjørne av skjermen.

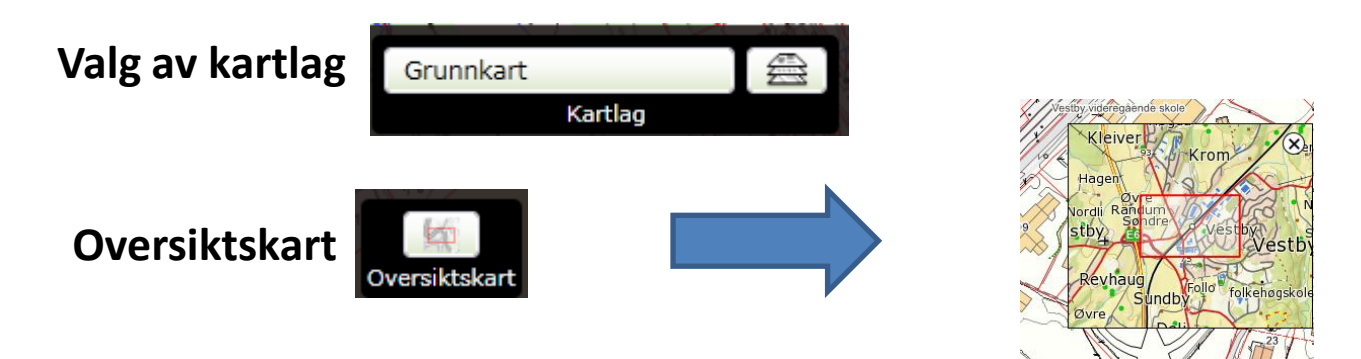

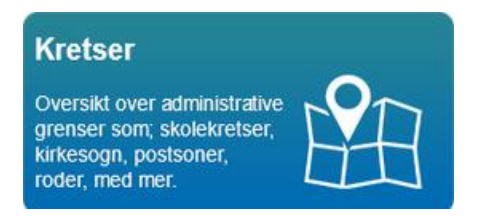

Opptakssone barneskole

Opptakssone ungdomsskole

Nyttige funksjoner:

Kartlag: En får tilgang til alle tilgjengelige kartlag ved å trykke på på høyre side av kartbildet.

Aktiver/deaktiver kartlag:

) Cl. Kartlag kan aktivaras (daaktivaras når man zaamar ut ag i

0%

OBS! Kartlag kan aktiveres/deaktiveres når man zoomer ut og inn. Deaktiverte lag vises med grå tekst i menyen. Adresse Stedsnavn Postnummer 0% På enkelte kartlag kan en regulere gjennomsiktigheten Giennomsiktighet ▶ 0% Noen kartlag er gruppert f.eks 🖌 🖻 Planer 🖌 🖻 Planer 🖌 Bebyggelsesplan på bakkeniv. 0% √ Bebyggelsesplan under bakke 0% √ Reguleringsplan på bakkenivå 0% √ Reguleringsplan over bakkeni Man må da klikke på pila foran kartlaget 0% √ Reguleringsplan under bakker

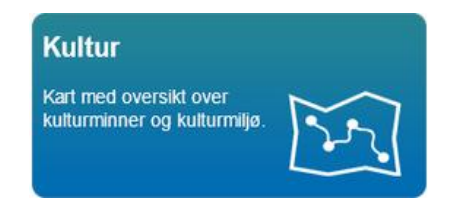

follckart

Kultur

Nyttige funksjoner:

Et søkefelt uansett hvilken type søk

Søkeresultat vises på venstre side av kartet

Når du velger et av søkeresultatene zoomes det dit

For å skjule/vise søkeresultater trykker en på

| Søkeresultater 💉 🖈                   | D/  |
|--------------------------------------|-----|
| Adresse 5 treff 🗸 🗸                  | 26  |
| Stedsnavn 14 treff 🗸 🗸               | M   |
| Eiendom 0 treff 🗸 🗸                  | A   |
| Plan 39 treff 🗸 🗸                    | K   |
| Eldre bygninger (SEFRAK) 3 treff 🛛 🗸 | 5 3 |
| 👕 Fjern søkemarkeringer              | 5   |

Søk

skoleveien

NB! Hvis man legger til kommunenavn etter søkeord får man bare treff fra valgte kommune

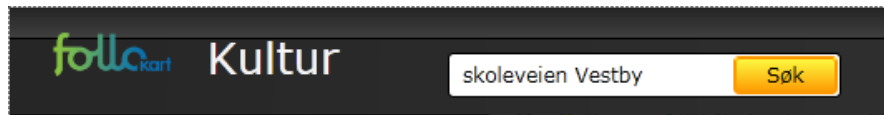

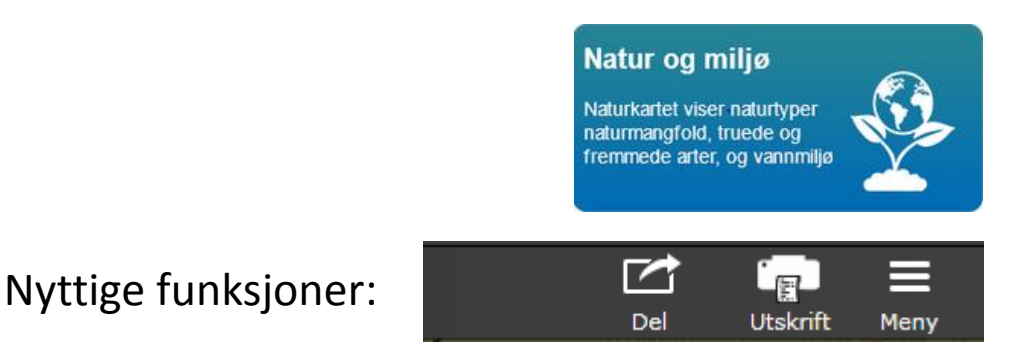

I Del-funksjonen kan en kopiere nettadressen til kartutsnittet (url'en) og lime denne inn i for eksempel en e-post. (OBS! Kun de automatisk påslåtte kartlagene blir med).

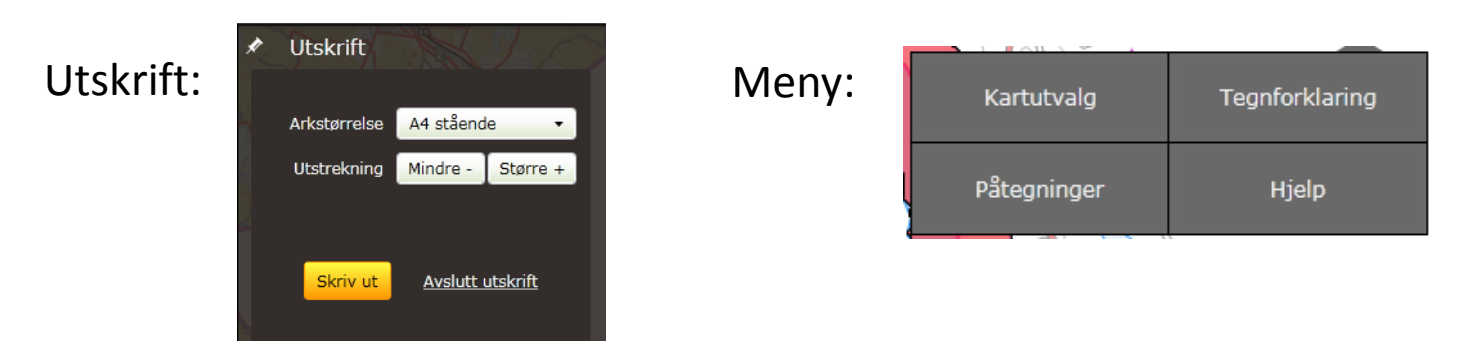

- Kartutvalg samme funksjon som
- Tegnforklaring alle aktive lag
- Påtegninger egne påtegninger i kartet
- Hjelp hjelpefunksjoner

# Påtegninger

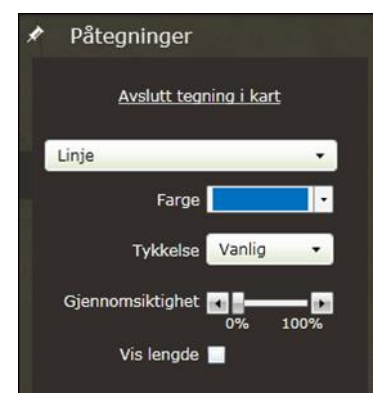

| Rektangel | T |
|-----------|---|
| Linje     |   |
| Polygon   |   |
| Rektangel |   |
| Sirkel    |   |
| Symbol    |   |
| Tekst     |   |

Her kan man velge type påtegning, farge med mer. Påtegningene kan printes ut eller lagres til fil for senere bruk eller videresending/deling.

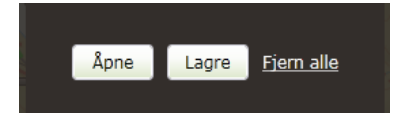

# NB! Husk å avslutte tegning i kart.

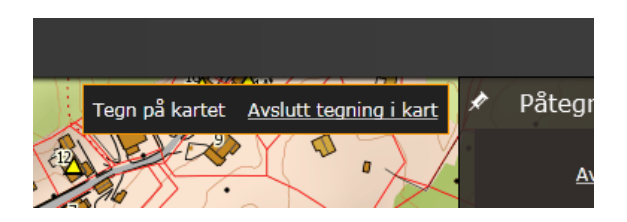

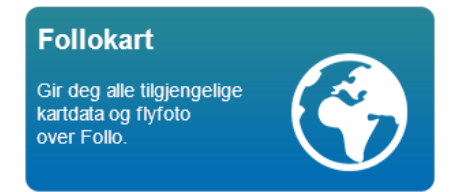

Informasjon om kartobjekter får man ved å klikke med venstre mustast i kartet. Man får da informasjon om alle tilgjengelige kartobjekter i punktet.

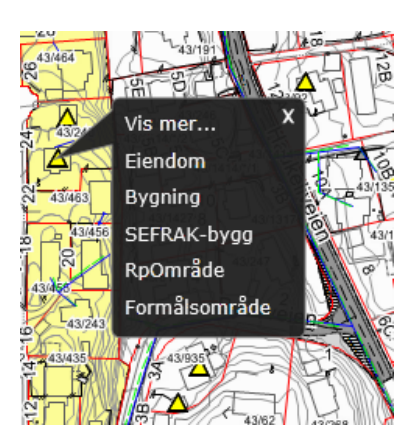

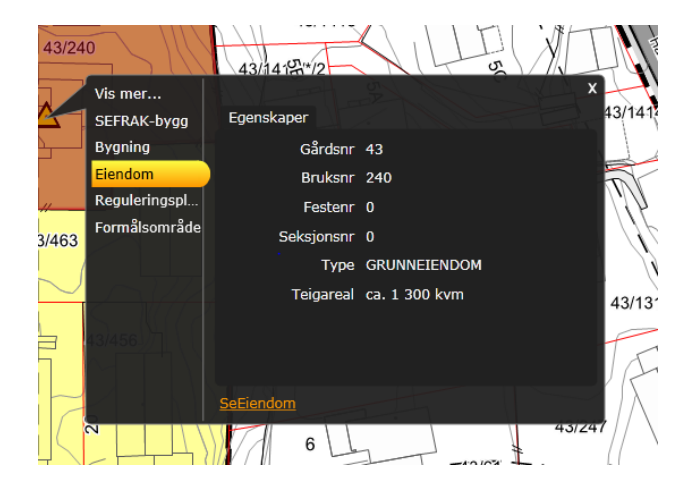

Ved å velge for eksempel eiendom får man opp egenskaper for eiendommen

I tillegg får man link til SeEiendom som en kartverkets Internettløsning for eiendoms-Informasjon.

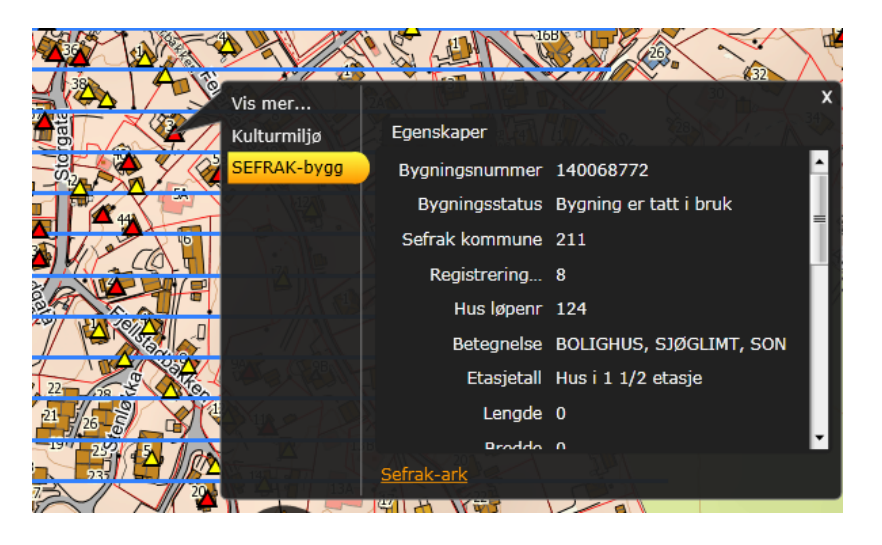

Når man klikker på et SEFRAK-bygg får man link til sefrak-ark

> Hvis man velger «Vis mer» får man link til de andre tilgjengelige kartklientene

Hvis man velger å åpne en av de andre kartklientene vil man få opp det samme utsnittet av kartet

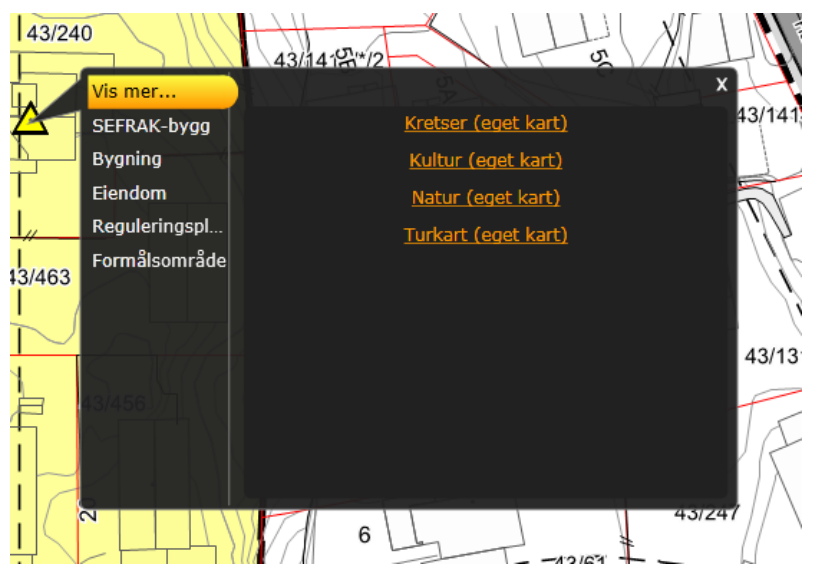

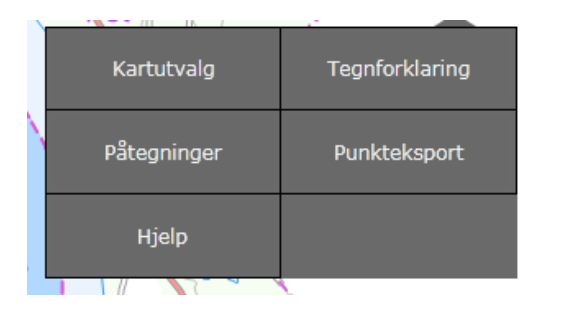

Byggesakskartet har også funksjonen Punkteksport under meny:

**Punkteksport**: Transformering av koordinater for punkt til andre koordinatsystem.

Man kan velge koordinatsystem.

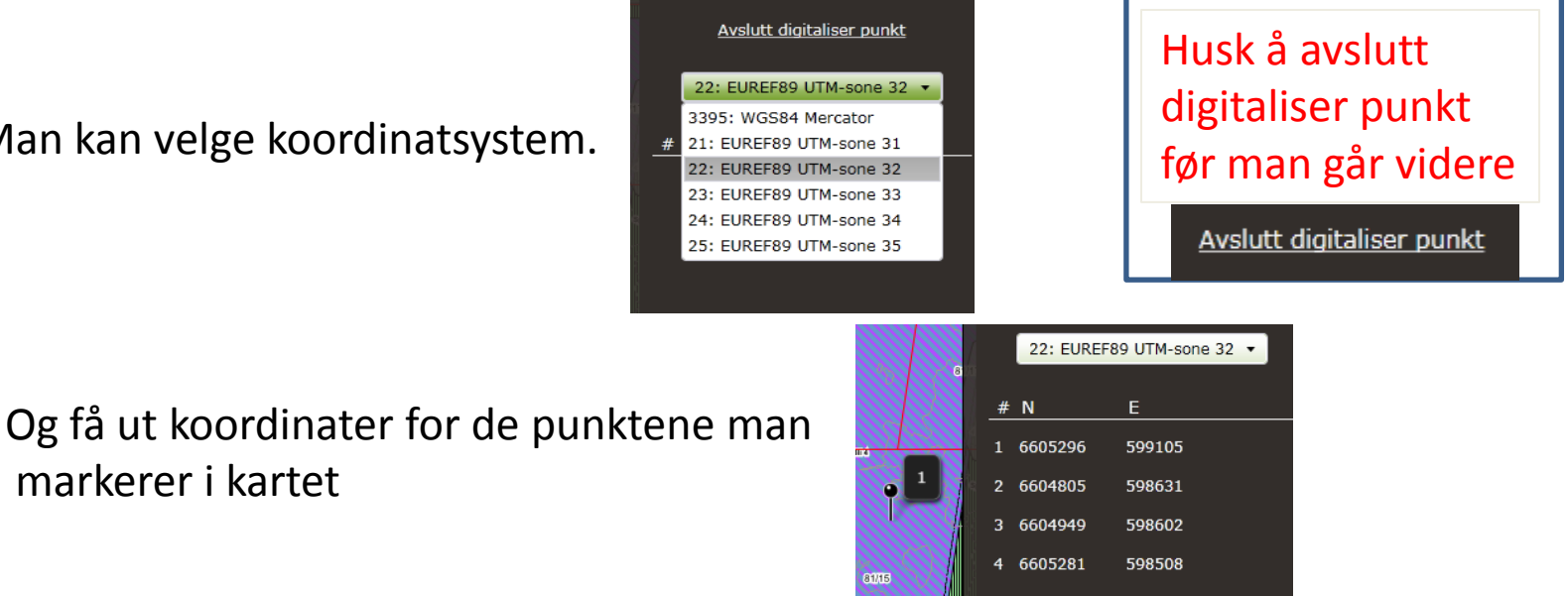

### Turkart

Planlegg dine turer i Follo, med mulighet for å laste anbefalte ruter til GPS.

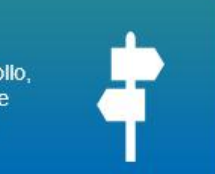

Turkart har egne menyer og funksjoner

| Oversiktska | rt |
|-------------|----|
| Søk         |    |

Velg kart Data fra GPS Målinger Kan slås av og på På adresse, stedsnavn, interessepunkt eller løyper Kartlagsliste, kan endre gjennomskinnelighet Muligheter for å laste opp egne GPS-spor Avstandsmåling. Punkter legges inn vha. høyre mustast

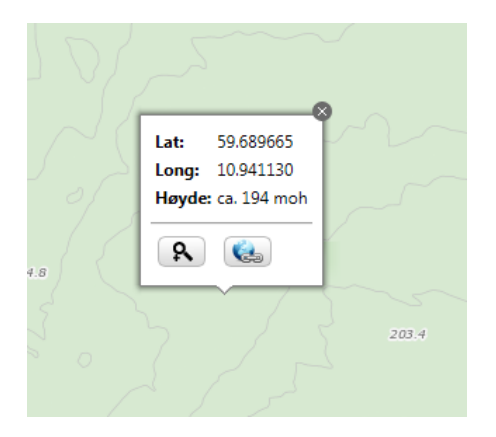

Follo

0

Oversiktskart

Søkeord

Velg kart

Målinger

Data fra GPS

Klikk i kartet med venstre mustast

Får da opp koordinater i grader samt høyde over havet Får også opp funksjon for å zoome inn og funksjon for å få opp nettadresse til kartutsnitt (url) som f. eks kan limes inn i e-post

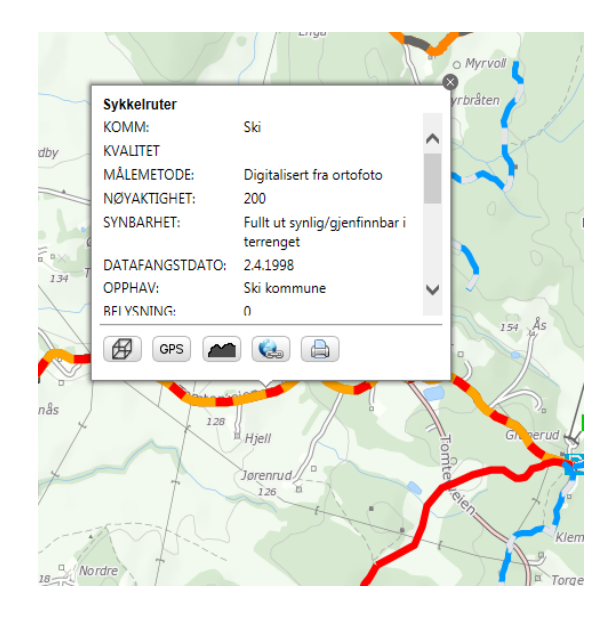

Hvis man peker på en av turstiene eller løypene med venstre mustast vil man få opp egenskaper knyttet til disse

Man får også opp egenskaper hvis man klikker på severdigheter, turmål eller idrettsanlegg som er punktinformasjon. Ved flere treff kan man bla gjennom disse

I tillegg kan man få 3D visning 🚱 av turstien, løypa eller punktet og muligheter for å laste egne GPS-spor 🞯 og høydeprofil 🕋

- Velger man 3D-visning vil skjermen deles i to med kartet til venstre og ortofoto drapert på en 3D modell til høyre
   NB! Dette krever installasjon av JAVA og Norkart Virtuell Globe
   3D modellen vil bevege seg langs valgte tursti/løype
- Egne GPS-spor kan lastes inn og vises på kartet
  - Høydeprofil av valgt tursti/løype vises

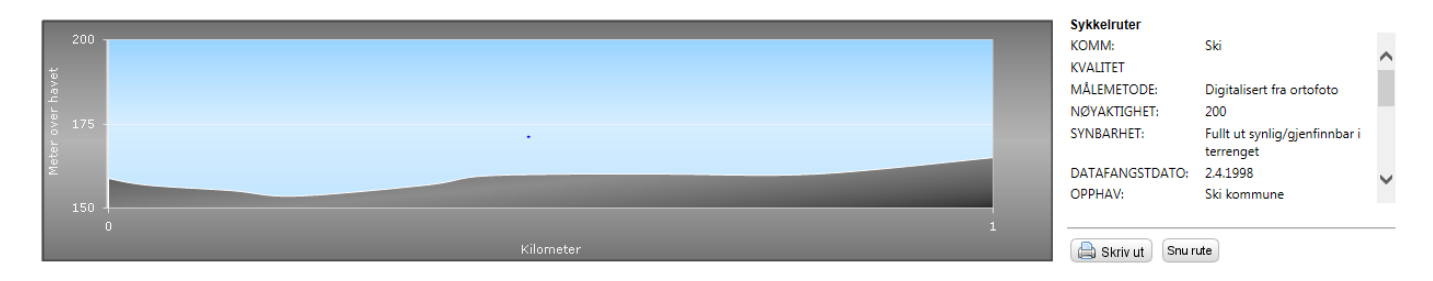

## Kart Foto Hybrid 2D + A 3D Fjern markeringer

| Kart              | Standard bakgrunn for kartklienten   |
|-------------------|--------------------------------------|
| Foto              | Ortofoto som bakgrunn                |
| Hybrid            | Ortofoto med noe tilleggsinformasjor |
| 2D                | Standard visning for kartklienten    |
| □↔₺               | Delt skjerm 2D + 3D                  |
| 3D                | Hele skjermen er 3D                  |
| Fjern markeringer | Ved søk blir tilslag markert med pil |
|                   | tas bort med denne funksjonen        |
|                   |                                      |

Ekstra panorering og zoom i 3D kart

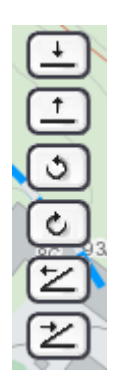

Senke synspunkt Heve synspunkt Rotere til høyre Rotere til venstre Skråtilting opp Skråtilting ned

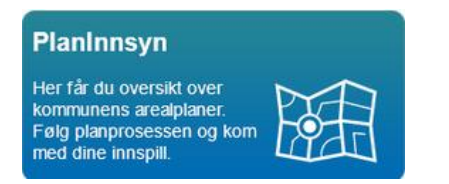

### En kartklient for hver kommune En del funksjonalitet likner på turkartet, noe er spesielt for PlanInnsyn

| Vestby k<br>Planinnsyn                      | ommune                    |                     |                                           |
|---------------------------------------------|---------------------------|---------------------|-------------------------------------------|
| <ul> <li>Oversiktsk</li> </ul>              | art                       | Oversiktskart       | Kan slås av og på                         |
| ► Søkeord                                   | ٩                         | Søk                 | På adresse, stedsnavn,<br>plan og eiendom |
| Treff 1 av 3                                | • <u>n</u> ]              | Informasjon         | Når man klikker med venstre               |
| Reguleringsplan                             | n på grunnen              |                     | mustast i kartet får man opp              |
| Navn:                                       | Pepperstad skog felt b    |                     |                                           |
| PlanID:                                     | 0023                      |                     | informasion om planen/planene             |
| Status:                                     | Endelig vedtatt arealplan |                     |                                           |
| Dato for                                    | 29.00.1009                |                     | man far treff pa                          |
| Vertikalnivå:                               | 26.09.1996<br>På          |                     | Ved flore troff ken men ble fre troff     |
| · cr ch ch ch ch ch ch ch ch ch ch ch ch ch | grunnen/vannoverflate     |                     | ved here treff kan man bia fra treff      |
| Areal:                                      | 198858.83 kvm             |                     | til troff                                 |
| Lovreferanse:                               | Pbl 1985 eller før        |                     |                                           |
| Plantype:                                   | Eldre reguleringsplan     | Vis mer informasjon | Klikker man på denne får man opp          |
| Formål:                                     | Boliger                   |                     | data fra planregisteret                   |
| Vis mer informasjon                         |                           | Volgkart            | Kartlagslista dor man kan slå lag         |
|                                             |                           | veig kart           | Kartiagsiista uer man kan sia lag         |
| ▶ Velg kart                                 |                           |                     | av og nå og endre                         |
|                                             |                           |                     |                                           |
|                                             |                           |                     | giennomskinnelighet                       |
|                                             |                           |                     | 0,                                        |

### Data fra planregister

| ľ | 0211_0023 Plandokumenter (5) Mindre endringer (2) Dispensasjoner (3) |                                          |  |                         |                                 |                                                                  |  |  |  |
|---|----------------------------------------------------------------------|------------------------------------------|--|-------------------------|---------------------------------|------------------------------------------------------------------|--|--|--|
|   | Nasjonal arealplanid                                                 | 0211_0023                                |  | Status                  | Endelig vedtatt arealplan       | Gjeldende bestemmelser                                           |  |  |  |
|   | Administrativ enhet                                                  | 0211<br>0023                             |  | Dato for ikrafttredelse | 28.09.1998                      | Aprie gjerdende bestemmelser                                     |  |  |  |
|   | Planident                                                            |                                          |  | Vertikalnivå            | På grunnen/vannoverflaten       | Hendelser tilknyttet planen<br>2 mindre endringer (se egen fane) |  |  |  |
|   | Lovreferanse                                                         | Plan- og bygningsloven av 1985 eller før |  | Bestemmelser            | Med bestemmelser som egen tekst |                                                                  |  |  |  |
|   | Plannavn                                                             | PEPPERSTAD SKOG, FELT B                  |  | Myndighet               | Manglende registrering          | 3 dispensasjoner (se egen fane)                                  |  |  |  |
|   | Туре                                                                 | Eldre reguleringsplan                    |  |                         |                                 |                                                                  |  |  |  |

Her får man opp:

Generell informasjon om planen, alle tilknyttede plandokumenter og eventuelle mindre endringer, dispensasjoner og innsigelser

### Plandialog

| Hvis man klikker på Vis mer informasjon  | for en ny plan som er under behandling |
|------------------------------------------|----------------------------------------|
| vil man i tillegg få opp en tidsakse med | d muligheter for plandialog            |

| ſ | 0211_KPLAN2014 Tidsakse            |                             |                             |                         |               |                      |                |                          |              |
|---|------------------------------------|-----------------------------|-----------------------------|-------------------------|---------------|----------------------|----------------|--------------------------|--------------|
|   |                                    | 07.11.2012                  | 29.04.2013                  | 19.05.2014              | 25.08         | .2014                |                |                          |              |
|   | Kunngjøring av planarbeid Frist fo | r uttalelse til planprogram | Vedtatt planprogram Frist i | nnspill 1. gangs behand | ing Offentlig | høring til Endelig p | lanvedtak Stac | lfesting Kunngjøring av  | / planvedtak |
|   | Høringsperiode                     | Saksbehandling              | Saksbehandling              | Saksbehandling Offen    | lig ettersyn  | Saksbehandling       | Mekling        | Politisk sluttbehandling |              |
|   |                                    |                             |                             |                         |               |                      |                |                          |              |
|   | Gi tilbakemelding                  |                             |                             |                         |               |                      |                |                          |              |
|   |                                    |                             |                             |                         |               |                      |                |                          |              |
|   |                                    |                             |                             |                         |               |                      |                |                          |              |
|   |                                    |                             |                             |                         |               |                      |                |                          |              |
|   |                                    |                             |                             |                         |               |                      |                |                          |              |